# YF20 簡易操作ガイド

・仕様 / 操作の詳細は、Webマニュアルをご参照ください。 https://citizen.jp/support/guide/html/yf20/yf20.html

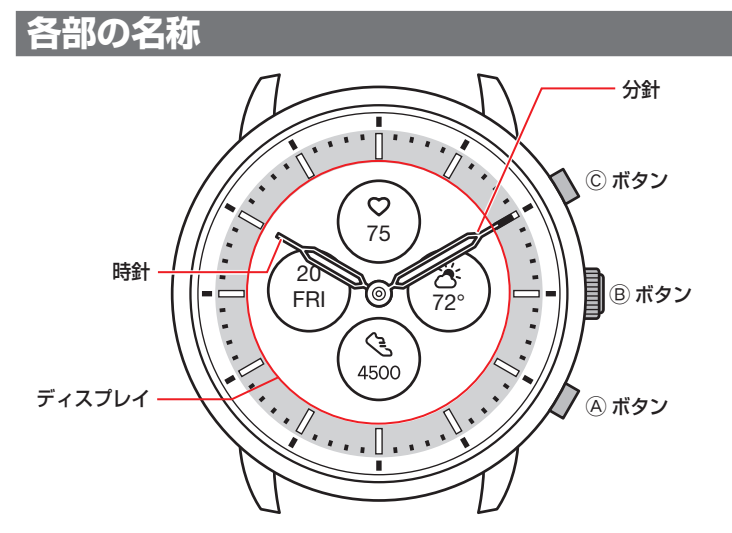

・お買い上げいただいた時計は、イラストと異なる場合があります。

## 時計のディスプレイについて

この時計のディスプレイは、電子ペーパー式を使用しているため、さまざまな情報 をディスプレイに常に表示していても、充電量はほとんど減りません。その一方で、 通常の液晶ディスプレイのように、表示内容が常に変化することはありません。 現在までの歩数などをリアルタイムに確認するためには、その都度表示内容を更新 する必要があります。

#### ディスプレイの表示内容を更新する

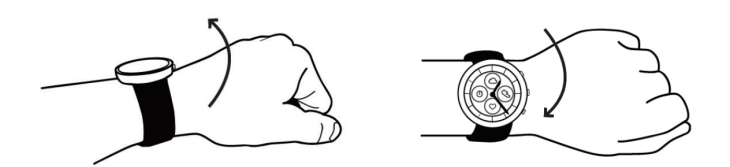

手首を素早く回転させると、針が動き、表示内容が更新されます。 ・ 針が動かないときは、もう一度試してみてください。

#### ライトを点灯させる

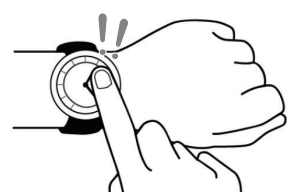

ディスプレイの中央を「ポンポン」と2回タップすると、ライトが点灯します。 ・ライトは、何もしないでいると数秒後に消灯します。

## スマートフォンを接続する前に

この時計は、省電力通信技術 Bluetooth® Low Energy を使用し、スマートフォンと接続します。 接続には、スマートフォンに専用アプリ「CITIZEN CONNECTED」をインストールし起動させ、ペアリン

グする必要があります。 接続までの流れは、次のようになります。

・Bluetooth®のワードマークとロゴは、Bluetooth SIG, Inc.が 所有する登録商標です。

またはその関連会社の米国およびその他の国における

登録商標または商標であり、ライセンスに基づき使用さ

Androidは、Google LLC.の登録商標です。
iOSは、Apple Inc.のOSの名称です。IOSは、Cisco Systems,Inc.

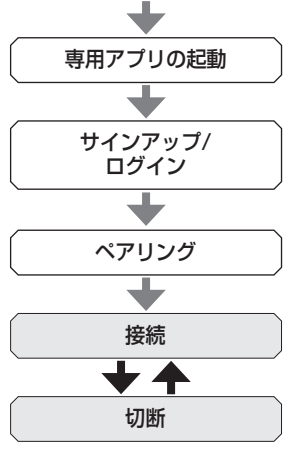

専用アプリのインストール

#### 接続要件

れています。

| Android   | Android OS 5.0 -                 |
|-----------|----------------------------------|
| iPhone    | iOS 10.0 -                       |
| Bluetooth | Bluetooth smart対応/4.2 Low Energy |
|           |                                  |

- お手持ちのスマートフォンが専用アプリに対応していないときは、アプリをイン ストールできません。
- お手持ちのスマートフォンが必要な環境を満たしていても、アプリが正しく動作 する保証はありません。
- ・時計の製造終了後、専用アプリのアップデートは中止される場合があります。

お客様の使用状況やバージョンアップによる仕様変更などによって、専用アプリの画 面や表示が、本説明と異なる場合があります。 そのような場合、実際の画面の指示にしたがって操作を進めてください。

# スマートフォンをペアリングする

#### ー 時計とスマートフォンを接続するときは、まずペアリングを行います。

- ・ペアリングを行うと、固有の情報(ペアリング情報)が時計とスマートフォンにそれぞれ保存されます。
- ・専用アプリの起動時に、アカウントを作成します。アカウント作成には、メール受 信が可能なメールアドレスが必要です。
- 作成したアカウントのメールアドレスとパスワードは忘れないようご注意ください。

### ペアリングする

- ペアリングには、時計とスマートフォンの両方の操作が必要です。
- あらかじめスマートフォンで、Bluetooth®機能と位置情報機能をオンにしておきます。
- アプリサイトから、専用アプリ「CITIZEN CONNECTED」をインストー ルする

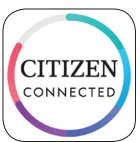

#### 2 専用アプリを起動する

- アプリ画面は、ペアリングが完了するまで表示させたままにしておきます。
- 3 アカウントを作成する

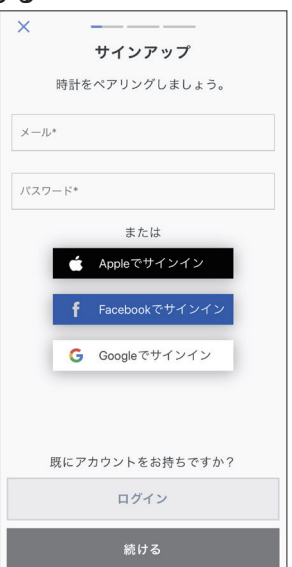

- アカウントを作成したときは、認証手続きに進みます。認証番号は、ここで入 力したメールアドレスに届きます。
- アカウント作成後にログアウトしていた場合は、[ログイン]をタップします。
- 一度サインアップすると、アプリを終了してもサインアップ(ログイン)の状態は保たれます。
- **4** [ペアリングを開始]画面が表示されたら、時計の右中央の®ボタンを 押して、アプリ画面の[続ける]をタップする

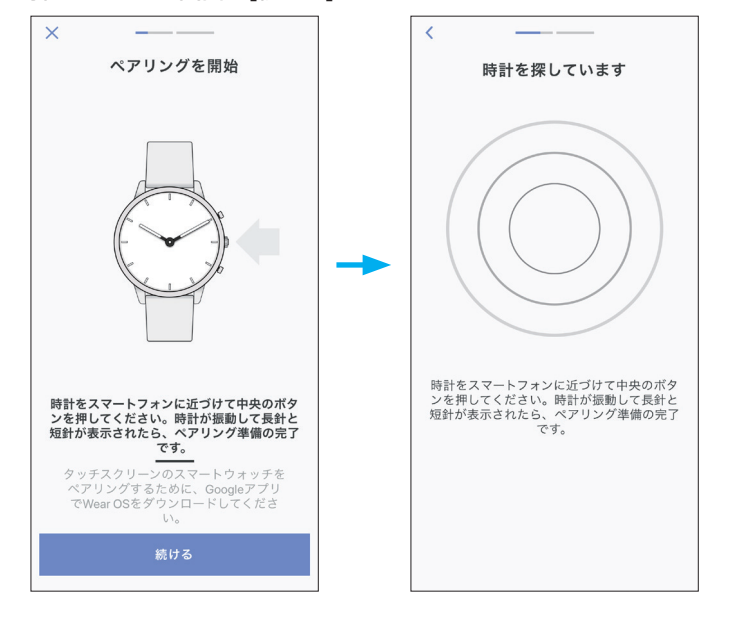

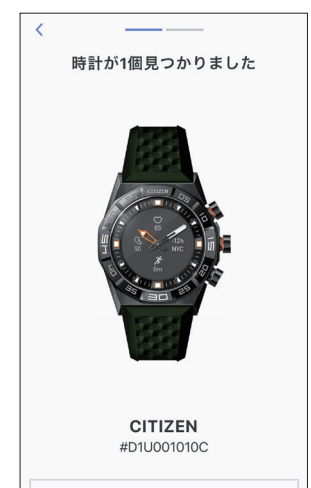

5 [これは私の時計です]をタップする

- ・ 画面に表示される時計が、お使いの時計と異なる場合があります。
- ・ 色合いだけでなく見た目もまったく異なる場合は、[時計が見つかりません] をタップします。
  ・ 時計のアップデートが始まったときは、終わるまで待ちます。

時計が見つかりません

6 制限時間内に、時計の右中央の⑧ボタンを押し続ける

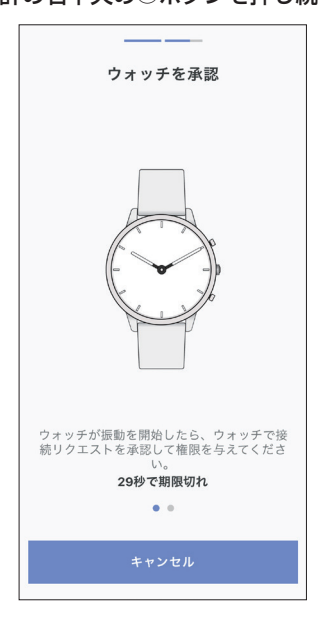

ペアリングが始まります。

. 🏦 📥

# 同期について

∠ 🕇 →

ペアリング後の時計とスマートフォンは、専用アプリが起動したり表示されると、 接続とデータの同期が自動で始まります。

- ・同期が始まると、時計のすべての針が1回転します。
- ・時計の時刻・カレンダーも、スマートフォンに同期します。
- ・データの同期には時間がかかる場合があります。
- ・データの同期は、設定の変更などのアプリ操作によっても行われます。
- ・スマートフォンと時計の距離が10 m以上離れていたり、障害物などがあると、同期が始まりません。

また、[ホーム]画面で画面を下方向にスワイプしても同期が始まります。

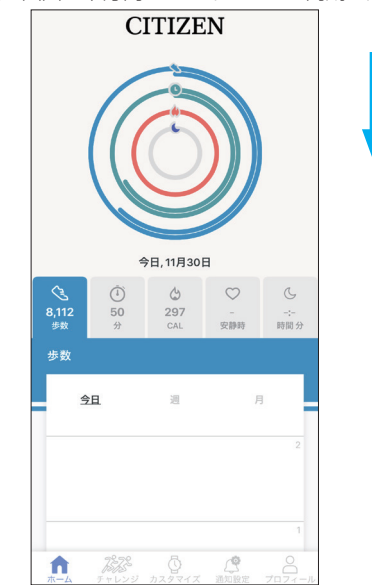

# 時刻・カレンダー合わせについて

この時計は、スマートフォンと接続するごとに時刻情報を取得し、自動で時刻・カレンダーを合わせます。

・時計本体で時刻・カレンダー合わせを行うことはできません。

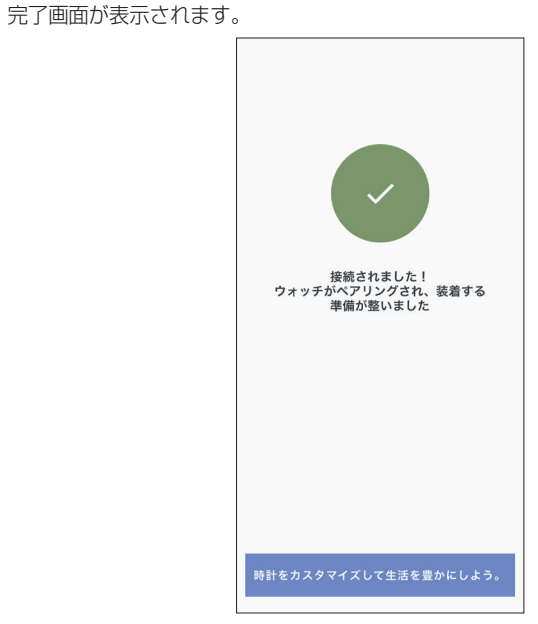

#### ■ アプリ画面内でペアリングを始めるには

ペアリングに成功すると

ペアリングが解除されたときは、[プロフィール]画面の[時計のペアリング]または [+追加]ボタンをタップします。

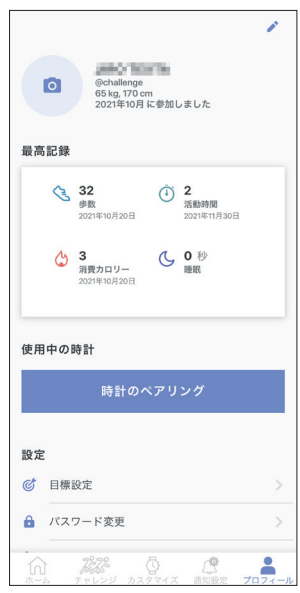

# 時計本体のメニューを操作する

時計のメニューから、時計本体の設定やそのほかの機能を使用することができま す。

- ここでは、基本的なメニュー操作の手順を紹介します。
- ・時計本体の設定やそのほかの機能について、詳しくはWebマニュアルの「時計の メニューについて」や「時計本体の設定について」をご覧ください。
- ・専用アプリを使用してスマートフォンと接続していないと使用できない機能も あります。

#### 1 時計の右中央の⑧ボタンを押し続ける

時計の針が水平になり、ディスプレイにメニューが表示されます。

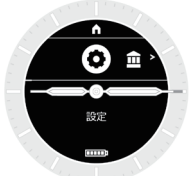

- 何も操作しないままおよそ3分間経過すると、通常表示に戻ります。
- **2**時計の右下の⑧ボタンまたは右上の◎ボタンをくり返し押して、機能 を切り替える

- 機能のアイコンが左右にスライドします。 ・時計の右下の@ボタンまたは右上の©ボタンを押し続けると、両端の項目に ジャンプします。
- ・白い円形の中で反転しているアイコンが、現在選択中の機能です。
- **3**時計の右中央の<sup>®</sup>ボタンを押す
  - 選んだ機能の画面に切り替わります。
  - サブメニューが表示される機能もあります。
  - ・すぐに動作を始める機能もあります。

#### ■ 通常表示に戻すには

- 時計の右中央の⑧ボタンを押し続けると、通常表示に戻ります。
- ・各項目の設定画面から、メニュー画面に戻ったときは、もう一度右中央の®ボタン を押し続けます。
- ・ディスプレイの上部にホームアイコンがあるときは、時計の右上の©ボタンをく り返し押して反転させ、時計の右中央の®ボタンを押すと、通常表示に戻ります。

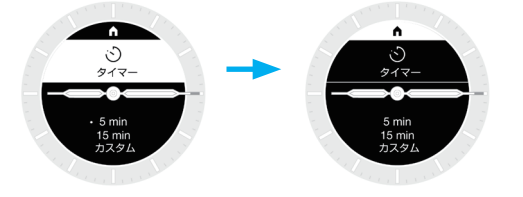